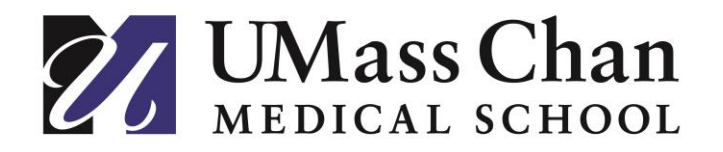

## How to enroll/drop from 4th year elective after it is approved on PEP

This document will walk you through the steps to enroll and drop from your 4<sup>th</sup> year electives.

## **Enrolling in an Elective:**

Please note that an approved PEP form is a pre-requisite before you proceed with enrolling into the classes, as shown in this document.

<u>Step 1:</u> Go to <u>studentlife</u> and choose Oracle PeopleSoft under Quick Links to login to PeopleSoft Student System.

**Step 2**: After you land on the below homepage, click on 'SOM Enrollment' tile.

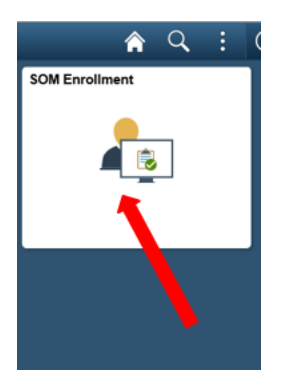

Step 3: On the left of your screen, click on 'Enroll Classes', click on the academic year for which you want to enroll for a class.

| Manage Enrollments     |                                           |
|------------------------|-------------------------------------------|
| 👸 Enroll Classes       | Academic Year 2024-2025<br>Medical School |
| Drop Classes           | Academic Year 2025-2026<br>Medical School |
| 管 View My Classes      |                                           |
| 🐺 Shopping Cart        |                                           |
| Last Approved PEP Form |                                           |
|                        |                                           |

Step 4: You will get to the page below which lists down all the available months/locations for the courses from your approved PEP Form.

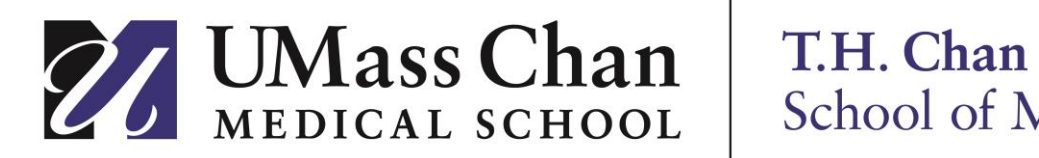

| Enroll Classes                                            |         |                                     |                   |                            |                      |            |            |            |                          |
|-----------------------------------------------------------|---------|-------------------------------------|-------------------|----------------------------|----------------------|------------|------------|------------|--------------------------|
| Academic Year 2025-2026<br>Medical School                 |         |                                     |                   |                            |                      |            |            |            | Nex                      |
| Select Classes to Enroll  Visited                         | Select  | t Classes to Enroll                 | Elective Type     | V                          |                      |            |            |            |                          |
| Shopping Cart/Review Selected<br>Classes<br>O Not Started |         |                                     | Course Name       | Course Name Q              |                      |            |            |            |                          |
|                                                           |         |                                     | Session           | ۹                          |                      |            |            |            |                          |
|                                                           | Class E | Enrolled Class Full Not on your PEP |                   |                            |                      |            |            |            | 147                      |
|                                                           | Select  | Course                              | Elective Type     | Location                   | Session Code         | Start Date | End Date   | Open Seats | Permission Nbr Required? |
|                                                           | 0       | AN 401 Pain Management              | Clinical Elective | UMMHC-Memorial Campus      | Med. School Month 1  | 04/21/2025 | 05/16/2025 | 1 of 1     | No                       |
|                                                           |         | AN 401 Pain Management              | Clinical Elective | UMMHC-Memorial Campus      | Med. School Month 2  | 05/19/2025 | 06/13/2025 | 1 of 1     | No                       |
|                                                           | 0       | AN 401 Pain Management              | Clinical Elective | UMMHC-Memorial Campus      | Med. School Month 3  | 06/16/2025 | 07/11/2025 | 1 of 1     | No                       |
|                                                           |         | AN 401 Pain Management              | Clinical Elective | UMMHC-Memorial Campus      | Med. School Month 4  | 07/14/2025 | 08/08/2025 | 1 of 1     | No                       |
|                                                           |         | AN 401 Pain Management              | Clinical Elective | UMMHC-Memorial Campus      | Med. School Month 6  | 09/22/2025 | 10/17/2025 | 1 of 1     | No                       |
|                                                           | 0       | AN 401 Pain Management              | Clinical Elective | UMMHC-Memorial Campus      | Med. School Month 7  | 10/20/2025 | 11/14/2025 | 1 of 1     | No                       |
|                                                           | •       | AN 401 Pain Management              | Clinical Elective | UMMHC-Memorial Campus      | Med. School Month 8  | 11/17/2025 | 12/12/2025 | 1 of 1     | No                       |
|                                                           |         | AN 401 Pain Management              | Clinical Elective | UMMHC-Memorial Campus      | Med. School Month 10 | 02/09/2026 | 03/06/2026 | 1 of 1     | No                       |
|                                                           |         | AN 401 Pain Management              | Clinical Elective | UMMHC-Memorial Campus      | Med. School Month 11 | 04/06/2026 | 05/01/2026 | 1 of 1     | No                       |
|                                                           |         | DE 411 Clinical Dermatology         | Clinical Elective | Lahey Hospital/Medical Ctr | Med. School Month 1  | 04/21/2025 | 05/16/2025 | 1 of 1     | No                       |
|                                                           |         | DE 411 Clinical Dermatology         | Clinical Elective | UMMHC-Hahnemann Campus     | Med. School Month 1  | 04/21/2025 | 05/16/2025 | 2 of 2     | Yes                      |
|                                                           |         | DE 411 Clinical Dermatology         | Clinical Elective | UMMHC-Hahnemann Campus     | Med. School Month 2  | 05/19/2025 | 06/13/2025 | 2 of 2     | Yes                      |

You can see the available classes, classes that are at capacity/full, classes that you are already enrolled in, and classes 'Not on your PEP'. Note: If a class has a 'Permission Number required' as Yes, you will need to obtain a permission number from the elective coordinator and use it on the next screen.

To enroll in classes that are 'Not on your PEP', you will need to have your PEP form re-submitted and approved by your advisor with these classes added.

Step 5: Select the class(es) you would like to enroll in, that has availability, and click next, it will take you to the below screen.

| Academic Year 2025-2026                                                                        |                     |                                                                                  |                                                                                                    |                                                                                                    |                                          |                                   |                 | < Pre                 |
|------------------------------------------------------------------------------------------------|---------------------|----------------------------------------------------------------------------------|----------------------------------------------------------------------------------------------------|----------------------------------------------------------------------------------------------------|------------------------------------------|-----------------------------------|-----------------|-----------------------|
| Select Classes to Enroll<br>© Complete<br>Shopping Cart/Review Selected<br>Classes<br>• Viated | • Open              | Instructions<br>1. From this<br>2. At the top<br>3. If the class<br>4. Classes w | page you can enroll in the listed classes or delete the<br>offisis of classes is a legend of the statuses the liste<br>is negarize a permission number to enroll, pat fair no<br>enroll of enrant in this shopping cart until enrollment is co<br>to the status of the status of the status of the status<br>of the status of the status of the status of the status<br>of the status of the status of the status of the status of the<br>status of the status of the status of the status of the status of the<br>status of the status of the status of the status of the status of the<br>status of the status of the status of the status of the status of the status of the<br>status of the status of the sta | em from the shopping cart. For either action, en<br>d datases are in.<br>d datases are in.<br>mplete or it is deleted from this page. | sure the checkbox next to the class is i | checked/selected and then click t | he Enroll or De | lete button.<br>Enrol |
|                                                                                                | Your Shop<br>Select | ping Cart<br>Status                                                              | Course                                                                                                    | Location                                                                                                    | Start/End Dates                          | Session                           | Units           | Permission Nbr        |
|                                                                                                | 53                  | •                                                                                | AN 401 Pain Management                                                                                                    | UMMHC-Memorial Campus                                                                                                    | 04/21/2025 - 05/16/2025                  | Med. School Month 1               | 4.00            |                       |
|                                                                                                | 5                   | ٠                                                                                | DE 411 Clinical Dermatology                                                                                                    | UMMHC-Hahnemann Campus                                                                                                    | 04/21/2025 - 05/16/2025                  | Med. School Month 1               | 4.00            | 129874                |
|                                                                                                | 2                   | ٠                                                                                | FC 413 Sports Medicine/Family Medicin                                                                                                    | UMMHC-Hahnemann Campus                                                                                                    | 10/20/2025 - 11/14/2025                  | Med. School Month 7               | 4.00            |                       |
|                                                                                                |                     |                                                                                  |                                                                                                    |                                                                                                    | 000000005 00000005                       | Internetion Dat                   |                 |                       |

If class requires Permission number, you will need to take a permission number from the faculty.

**Step 6**: click 'Enroll', Once the enrollment is successful, you will see a message as below:

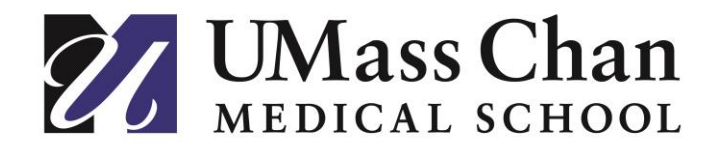

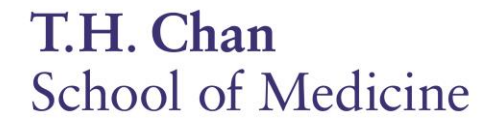

This class will now show as part of the Class Schedule, which can be viewed by clicking the 'View My Classes' and select the year that you want to see the class details.

| Manage Enrollments     |                                           |
|------------------------|-------------------------------------------|
| 👸 Enroll Classes       | Academic Year 2024-2025<br>Medical School |
| B Drop Classes         | Academic Year 2025-2026<br>Medical School |
| 💾 View My Classes 🔶    |                                           |
| W Shopping Cart        |                                           |
| Tast Approved PEP Form |                                           |
|                        |                                           |

## **Dropping an Elective:**

Step 1: Login to PeopleSoft Student here

**Step 2:** Click on 'SOM Enrollment' tile and click on Drop Classes. Manage Enrollments

| 🐌 Enroll Classes       | Academic Year 2024-2025<br>Medical School |
|------------------------|-------------------------------------------|
| 👼 Drop Classes         | Academic Year 2025-2026<br>Medical School |
| Tiew My Classes        |                                           |
| W Shopping Cart        |                                           |
| Last Approved PEP Form |                                           |
|                        |                                           |

| op classes                         |           |                                         |                         |                              |                 |       |          |
|------------------------------------|-----------|-----------------------------------------|-------------------------|------------------------------|-----------------|-------|----------|
| 2020                               |           |                                         |                         |                              |                 | -     | N        |
| I School                           |           |                                         |                         |                              |                 |       |          |
| Select Classes to Drop<br>Complete | Step 1 of | 2: Select Classes to Drop               |                         |                              |                 |       |          |
|                                    | Select    | Course                                  | Start/End Dates         | Location                     | Instructor      | Units | Status   |
| Not Started                        |           | AN 401 Pain Management                  | 04/21/2025 - 05/16/2025 | UMMHC-Memorial Campus        | To be Announced | 4.00  | Enrolled |
|                                    |           | ME 423 Infectious Disease               | 08/11/2025 - 09/05/2025 | Metro-West Medical Center    | To be Announced | 4.00  | Enrolled |
|                                    | -         | ME 4102 Palliative Care                 | 01/05/2026 - 01/30/2026 | University/Memorial Campuses | To be Announced | 4.00  | Enrolled |
|                                    |           | VV (201 Inter P. Hastith Sustam Science | 09/08/2025 - 09/12/2025 | UMMHC-University Campus      | To be Announced | 1.00  | Enroller |

3

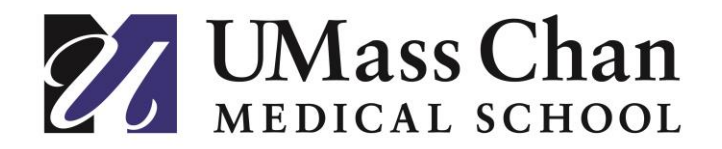

## T.H. Chan School of Medicine

**Note**: If you get a message 'Department Consent Required to Drop from class, you'll need to contact Office of Student Affairs, they will generate a permission to drop and then you can proceed with same step to drop.

**Step 4**: Click on drop classes then confirm the course drop on the pop-up window to complete the drop.

| Dr         | op Classes                         |                                  |                                  |                           |                 |       |             |      |
|------------|------------------------------------|----------------------------------|----------------------------------|---------------------------|-----------------|-------|-------------|------|
| 202<br>Med | 5-2026<br>Ical School              |                                  |                                  |                           |                 |       | < Previ     | ious |
| •          | Select Classes to Drop<br>Complete | Step 2 of 2: Review Classes to I | Drop                             |                           |                 | -     | Drop Classe | 95   |
| [          | Review Classes to Drop             | Course                           | Start/End Dates                  | Location                  | Instructor      | Units | Status      |      |
| 2          |                                    | AN 401 Pain Management           | 04/21/2025 - 05/16/2025          | UMMHC-Memorial Campus     | To be Announced | 4.00  | Enrolled    |      |
|            |                                    | ME 423 Infectious Disease        | 08/11/2025 - 09/05/2025          | Metro-West Medical Center | To be Announced | 4.00  | Enrolled    |      |
|            |                                    |                                  |                                  |                           |                 |       |             |      |
|            |                                    |                                  |                                  |                           |                 |       |             |      |
|            |                                    |                                  |                                  |                           |                 |       |             |      |
| T          |                                    |                                  |                                  |                           |                 |       |             |      |
| and and    | Step 2 of 2: Review Cl             | asses to Drop                    |                                  |                           |                 |       |             | D    |
|            | Course                             | Star                             | t/End Dates                      | Location                  | Instructor      |       | Units       | Stat |
|            | AN 401 Pain Management             |                                  | 1/2025 - 05/16/2025              | UMMHC-Memorial Campus     | To be Announced |       | 4.00        | Enn  |
|            | ME 423 Infectious Disease          |                                  | 1/2025 - 09/05/2025              | Metro-West Medical Center | To be Announced |       | 4.00        | Enn  |
|            |                                    |                                  |                                  |                           |                 |       |             |      |
|            |                                    |                                  |                                  |                           |                 |       |             |      |
|            |                                    |                                  |                                  |                           |                 |       |             |      |
|            |                                    |                                  |                                  |                           |                 |       |             |      |
|            |                                    |                                  |                                  |                           |                 |       |             |      |
|            |                                    |                                  | Confirm that the following class | s(es) are to be dropped   |                 |       |             |      |
|            |                                    |                                  |                                  | 10                        |                 |       |             |      |
|            |                                    |                                  | 1es L                            | NO                        |                 |       |             |      |
|            |                                    |                                  |                                  |                           |                 |       |             |      |
|            |                                    |                                  |                                  |                           |                 |       |             |      |
|            |                                    |                                  |                                  |                           |                 |       |             |      |
|            |                                    |                                  |                                  |                           |                 |       |             |      |